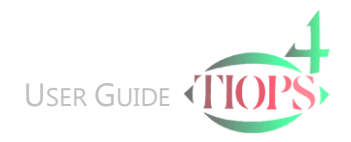

## Statistics Quick Guide

The Tiops4 program has a built-in statistics feature that can create a Mean file from a group of patients that previously have been analyzed. It also has the ability to export the data for further analysis in Microsoft Excel and other statistic programs. When it is exported it is carried over as a (.csv) file, which is the standard statistical file format.

Note: To get the desired variable set included in the data sheet select the appropriate variable file in Tools\Environment Options...\Variable\Cephalometric Analysis.

Prior to performing the statistical analysis all patient files (.t4xd) to be included in the analysis must be copied to a designated folder which can be a subfolder located in your Analy4 folder.

Note: The individual patient files all have to be analyzed initially under the same Regimen

## Creating a New Statistic Session

 To create a New Statistics Analysis Session click New in the Statistics pull down menu. The look of the Data input panel will now change. Now click Add patients.

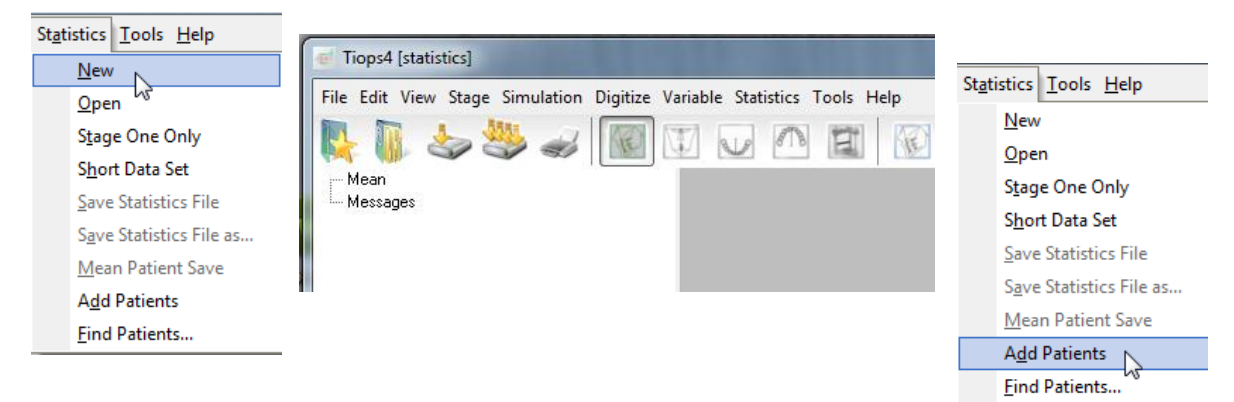

2. Browse to the appropriate location of your data files and chose the patients you want to include and click Open.

| 🕒 🔾 🗢 🕗 🔁     | (C:)    | Ana  | y4 > Statistics               | <b>-</b>   | Search Statistics    | _         |   |
|---------------|---------|------|-------------------------------|------------|----------------------|-----------|---|
| Organize 🔻 Ne | w folde | er   |                               |            | :== •                | - 🗔 🤇     | 2 |
|               | *       | Na   | me                            |            | Date modified        | Туре      |   |
| 🕞 Libraries   |         |      | M0017.t4xd                    |            | 13-12-2012 17:07     | T4XD File |   |
| Documents     |         |      | M0166.t4xd                    |            | 13-12-2012 17:07     | T4XD File |   |
| J Music       |         |      | M0340.t4xd                    |            | 13-12-2012 17:07     | T4XD File |   |
| Videos        |         |      | M0540.t4xd                    |            | 13-12-2012 17:07     | T4XD File |   |
|               |         |      | M0603.t4xd                    |            | 13-12-2012 17:07     | T4XD File |   |
|               | =       |      | M0619.t4xd                    |            | 13-12-2012 17:07     | T4XD File |   |
| Nomegroup     |         |      | M0627.t4xd                    |            | 13-12-2012 17:07     | T4XD File |   |
| · Computer    |         |      | M1094.t4xd                    |            | 13-12-2012 17:07     | T4XD File |   |
| Computer      |         |      | M1134.t4xd                    |            | 13-12-2012 17:07     | T4XD File |   |
| 📷 03 (C.)     |         |      | N0115.t4xd                    |            | 13-12-2012 17:07     | T4XD File |   |
|               | Ŧ       | •    |                               |            |                      | )         | ۴ |
|               | File na | ame: | "M0017.t4xd" "M0166.t4xd" "M0 | 340.t4xc 🔻 | Tiops4 file (*.t4xd) |           | , |

3. Now the selected patients will be loaded into the statistics module. The process, as the patients are being added, can be followed in the status line in the lower left corner of the program workspace. The wording will, after the download is completed, change to Calculating Mean...

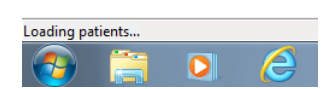

When the process is completed the status line will be blank and the result is displayed as seen below.

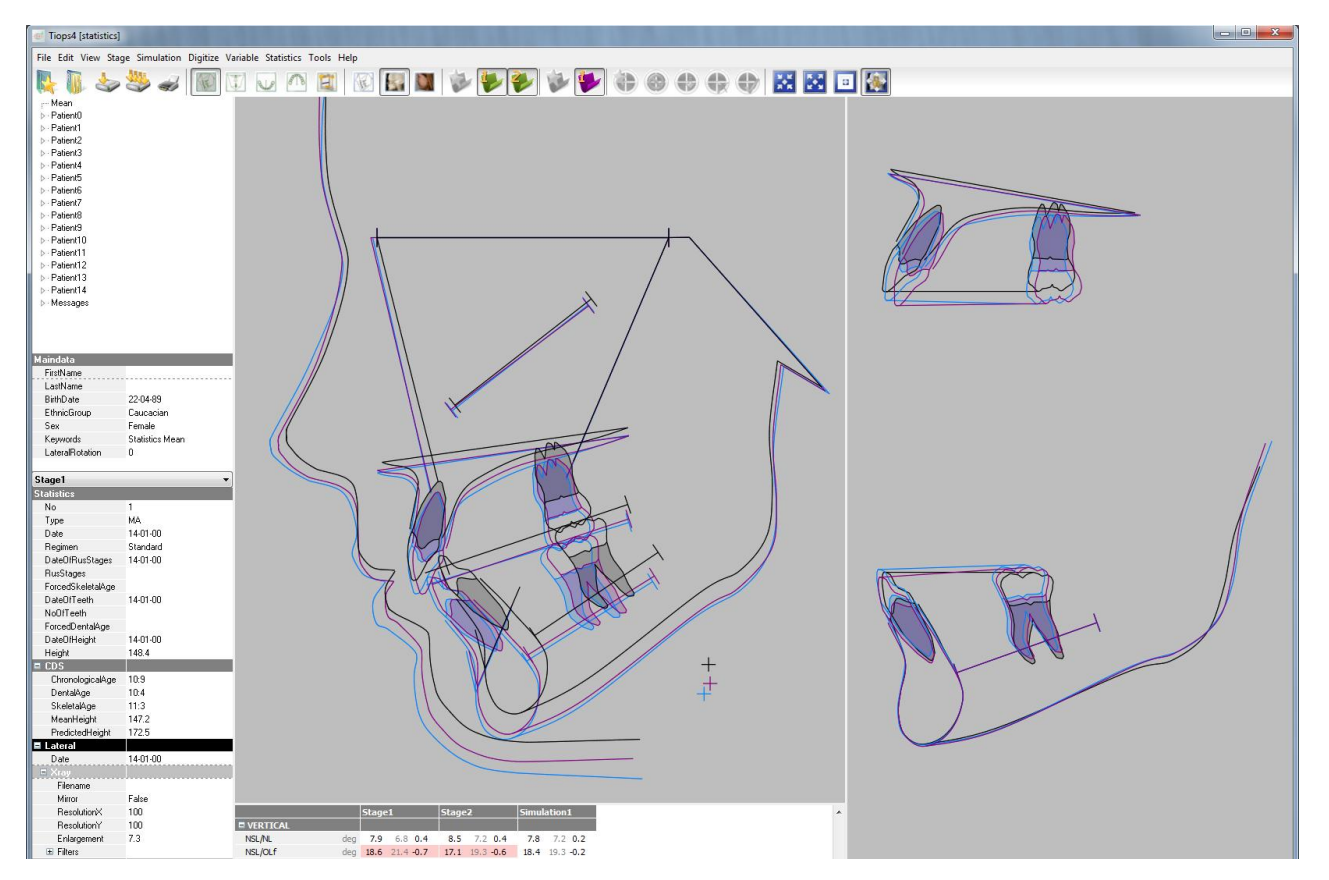

4. You will now see the Mean Patient analysis for the chosen, in this case 15 patients. The mean values for this group is now shown in the data panel. In the Dropdown menu you can save the Mean Patient file as a conventional patient file and the cephalometric printouts can be made just like for a regular patient.

Note: The tracings of the maxillary and mandibular tooth movements, shown in the right panel, are meaningless as they are based on averaging the reference lines from the individual tracings, which may vary from patient to patient.

- 5. The individual patient's files can be seen by clicking on the respective case no.
- Checking the function Stage One Only will include just the initial stage of the patient's files. This choice has to be made before performing the function Add Patients.

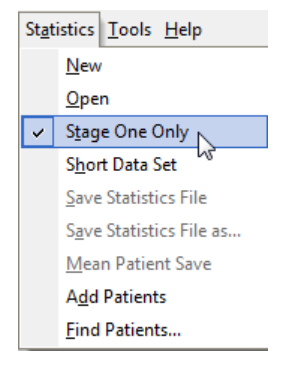

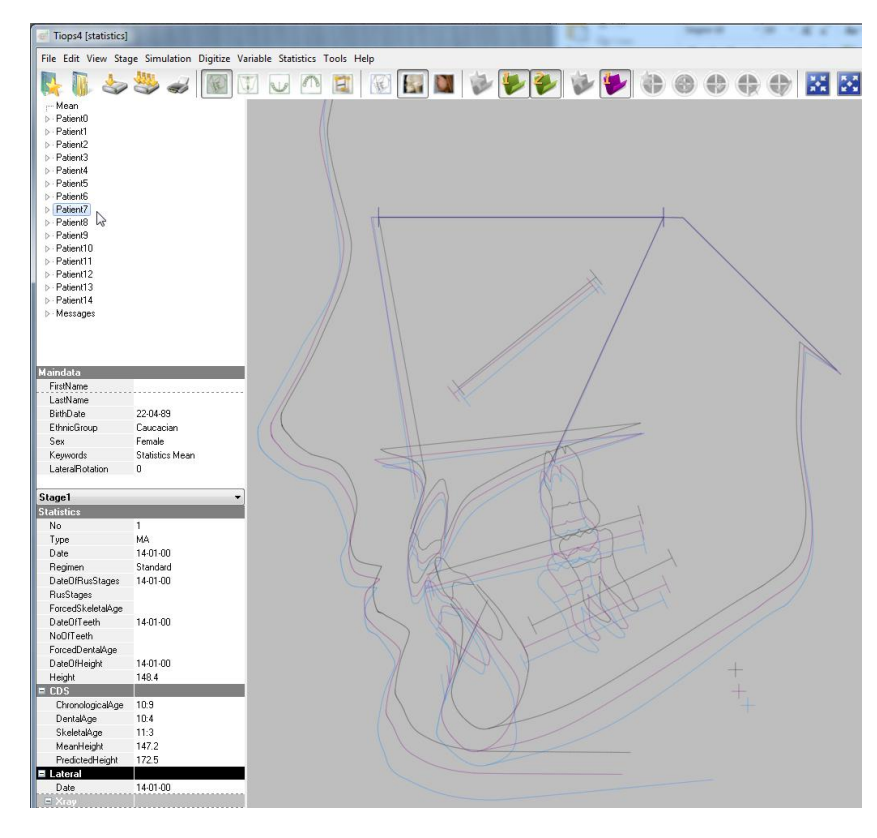

- Selecting the option Save Statistics File (as...) stores the statistics file as an .csv file that now can be opened directly in Excel or any other statistics program and also reopened in Tiops4 using Statistics\Open. The .csv file will contain the following items:
  - a. A list of the patients selected

| Patients | Filename                        |
|----------|---------------------------------|
| 0        | C:\Analy4\Statistics\M0017.t4xd |
| 1        | C:\Analy4\Statistics\M0166.t4xd |
|          |                                 |
|          |                                 |

 Statistics
 Tools
 Help

 New
 Open

 Stage
 One Only

 Short
 Data Set

 Save
 Statistics File

 Save
 Statistics File as...

 Mean Patient Save
 Add Patients

 Find Patients...

## b. The Main data for each included stage.

Note: The column here indicated with red contains the data for the mean patient. Be careful not to include the values of this column in your statistical calculations.

| Кеу                       | Data    | Number | Analysis | Variable          | Mean   | 0      | 1    |
|---------------------------|---------|--------|----------|-------------------|--------|--------|------|
| Patient.maindata.sex      | Patient |        |          | maindata.sex      | Female | Female | Male |
| Stage.1.type              | Stage   | 1      |          | type              | MA     | MA     | MA   |
| Stage.1.chronological_age | Stage   | 1      |          | chronological_age | 9.42   | 9      | 9.83 |
| Stage.1.skeletal_age      | Stage   | 1      |          | skeletal_age      | 11     | 12.17  | 9.92 |
| Stage.1.dental_age        | Stage   | 1      |          | dental_age        | 10.42  | 11     | 18   |
| Stage.1.heigth            | Stage   | 1      |          | heigth            | 146.4  | 142.8  | 150  |

c. The x and y coordinates of all cephalometric landmarks for all stages and simulations.

| Stage.1.Lateral.ar.x  | Stage | 1 | Lateral | ar.x  | 2170  | 2310  | 2030  |
|-----------------------|-------|---|---------|-------|-------|-------|-------|
| Stage.1.Lateral.ar.y  | Stage | 1 | Lateral | ar.y  | -2670 | -2760 | -2580 |
| Stage.1.Lateral.rls.x | Stage | 1 | Lateral | rls.x | 1885  | 2170  | 1600  |
| Stage.1.Lateral.rls.y | Stage | 1 | Lateral | rls.y | -4100 | -3950 | -4250 |
|                       |       |   |         |       |       |       |       |
|                       |       |   |         |       |       |       |       |

d. The values and the deviations measured in individual standard deviations for each variable for all stages and simulations.

| Stage.1.Lateral.s-n-ss.value | Stage | 1 | Lateral | s-n-ss.value | 79.9404  | 77.28367 | 82.48431 |
|------------------------------|-------|---|---------|--------------|----------|----------|----------|
| Stage.1.Lateral.s-n-ss.dev   | Stage | 1 | Lateral | s-n-ss.dev   | -0.44561 | -1.20466 | 0.28123  |
|                              |       |   |         |              |          |          |          |
| •                            |       |   |         |              |          |          |          |

e. Checking the item Short Data Set before saving the statistics file will omit the data listed under b. and also the Deviation Values (.dev) under d.

| St <u>a</u> t | tistics <u>T</u> ools <u>H</u> elp |  |  |  |  |  |  |
|---------------|------------------------------------|--|--|--|--|--|--|
|               | New                                |  |  |  |  |  |  |
|               | <u>O</u> pen                       |  |  |  |  |  |  |
|               | S <u>t</u> age One Only            |  |  |  |  |  |  |
| ~             | S <u>h</u> ort Data Set            |  |  |  |  |  |  |
|               | Save Statistics File               |  |  |  |  |  |  |
|               | Save Statistics File as            |  |  |  |  |  |  |
|               | Mean Patient Save                  |  |  |  |  |  |  |
|               | Add Patients                       |  |  |  |  |  |  |
|               | <u>F</u> ind Patients              |  |  |  |  |  |  |

- 🗶 i 🛃 Book1 - Microsoft Excel non-commercial use ا 🗆 🜔 ۵ File Home Page Layout Formulas Data Review View Incert Trom Access Connections 43 h Y K Clear \* 1 \* +--2 12 C  $\begin{array}{c} A \\ Z \\ \end{array}$ ÷, Reapply 🚵 From Web Properties Filter Advanced From Other From Text Sources \* Existing Connections Refresh All - Contraction Edit Links Z↓ Sort Text to Remove Data Consolidate What-If Columns Duplicates Validation \* Analysis \* Group Ungroup Subtotal Get External Data Connection Sort & Filter Data Tool Outline A1 fx В С D F G н 1 J. K М Ν 0 Ρ А Е L 1 2 X 🔣 Open 3 4 😋 🕞 🗢 📕 « OS (C:) 🕨 Analy4 🕨 Statistics ✓ ← Search Statistics Q 5 6 Organize 🔻 New folder ..... ? 7 Date modified • Name Туре 8 Microsoft Excel 9 Project\_1.csv 15-12-2012 11:04 Microsoft 10 🚖 Favorites 11 🧮 Desktop 12 鷆 Downloads 13 🖳 Recent Places 14 15 ز Libraries 16 Documents 17 J Music 18 Pictures 19 - -Videos 20 File name: Project\_1.csv Text Files (\*.prn;\*.txt;\*.csv) -21 All Files (\*.\*) All Excel Files (\*.\*) All Excel Files (\*.\*) All Excel Files (\*.\*) All Excel Files (\*.\*)\*\*.stsx;\*.stsx;\*.sts;\*.stx;\*.stx;\*.stx;\*.htm;\*.htm;\*.mhtm;\*.mhtm;\*.sm;\*.sta;\*.sta;\*.stm;\*.stw; Excel Files (\*.\*)\*\*.stx;\*.stx;\*.stx;\*.stx;\*.sta;\*.sta;\*.stx;\*.sta;\*.stx;\*.stw;\*.stw; All Web Pages (\*.htm;\*.htm;\*.mht;\*.mhtm) XML Files (\*.smi) 22 -Tools 23 24 25 Text Files ("pm;"http:".csv) All Data Sources (".odc;".udb;".dsn;".mdb;".mde;".accdb;".accde;".dbc;".iqy;".dqy;".rqy;".oqy;".cub;".uxdc) Access Databases (".mdb;".mde;".accdb;".accde) Query Files (".iqy;".dqy;".oqy;".rqy) dBase Files (".idbf) Microsoft Excel 4.0 Macros (".xlm;".xla) 26 27 28 29 Microsoft Excel 4.0 Macros ("s.lm," xla) Microsoft Excel 4.0 Workbooks ("xdw) Workspaces ("xdw) Templates ("xds;" xdsm," xdsb;" xds) Templates ("xds;" xdts;" xdtn," xtl) Add-Ins ("xdsm," xda;" xdl) Toolbars ("xds) SYLK Files (".slk) Data Interchange Format (".dif)
- 8. To locate the .csv file from the Excel Program Click on File\Open and select Text Files.

9. If you don't see the values in the Excel sheet correctly be sure that the separators in Excel\Options\Advanced are set to:

H → → H Sheet1 / Sheet2 / Sheet3 / 💱

Ready

Decimal separator as a dot Thousands separator as a comma

These settings are equal to the Standard US system defaults.

| Excel Options        | Anna Land and                                                                      |
|----------------------|------------------------------------------------------------------------------------|
| General              | Editing options                                                                    |
| Formulas             | After pressing Enter, move selection                                               |
| Proofing             | Direction: Down                                                                    |
| Save                 | Automatically insert a decimal point                                               |
| Language             | Places: 2                                                                          |
| Advanced             | Alert before overwriting cells                                                     |
| Customize Ribbon     | ✓ Allow <u>e</u> diting directly in cells ✓ Extend data range formats and formulas |
| Quick Access Toolbar | Enable automatic percent entry                                                     |
| Add-Ins              | Enable <u>A</u> utoComplete for cell values     Zoom on roll with IntelliMouse     |
| Trust Center         | Alert the user when a potentially time consuming operation occurs                  |
|                      | When this number of cells (in thousands) is affected: 33.550 🚔                     |
|                      | Use system separators                                                              |
|                      | Decimal separator:                                                                 |
|                      | Thousands separator: ,                                                             |

10. The function Find Patient provides a means to extract particular patient files from a group. You can enter the specific search parameters as shown under Find patients. This function can be modified further if needed with additional search parameters by contacting us from <u>www.tiops.com</u>

| St <u>a</u> tistics <u>T</u> ools <u>H</u> elp | Find patients           |                   |     | X              |
|------------------------------------------------|-------------------------|-------------------|-----|----------------|
| New                                            | Source Path C:\An       | naly4\Statistics  |     |                |
| <u>O</u> pen                                   | Destination Path C: \An | naly4\Find_sorted |     |                |
| S <u>t</u> age One Only                        | Female                  | •                 |     |                |
| S <u>h</u> ort Data Set                        | Skeletal Age            | 7.5               | 8.5 | Adult Skeletal |
| Save Statistics File                           | Chronological Age       | 7.5               | 8.5 |                |
| Save Statistics File as                        | Cverjet                 | 1                 | 5   |                |
| Mean Patient Save                              |                         |                   |     |                |
| A <u>d</u> d Patients                          |                         |                   |     |                |
| Eind Patients                                  |                         |                   |     |                |
|                                                |                         |                   |     |                |
|                                                |                         |                   |     |                |
|                                                |                         |                   |     |                |
|                                                | Variable Dump           |                   |     |                |
|                                                |                         |                   |     |                |
|                                                |                         |                   |     |                |
|                                                |                         |                   |     |                |
|                                                |                         |                   |     |                |
|                                                |                         |                   |     |                |
|                                                |                         |                   |     | Find Close     |

© Tiops, Jens Bjoern-Joergensen and Ib Leth Nielsen, 12.2012